### 令和7年度 奄美市デジタルプレミアム商品券 「くらし応援 デジタルほ〜らしゃ券」 加盟店様向け説明会資料

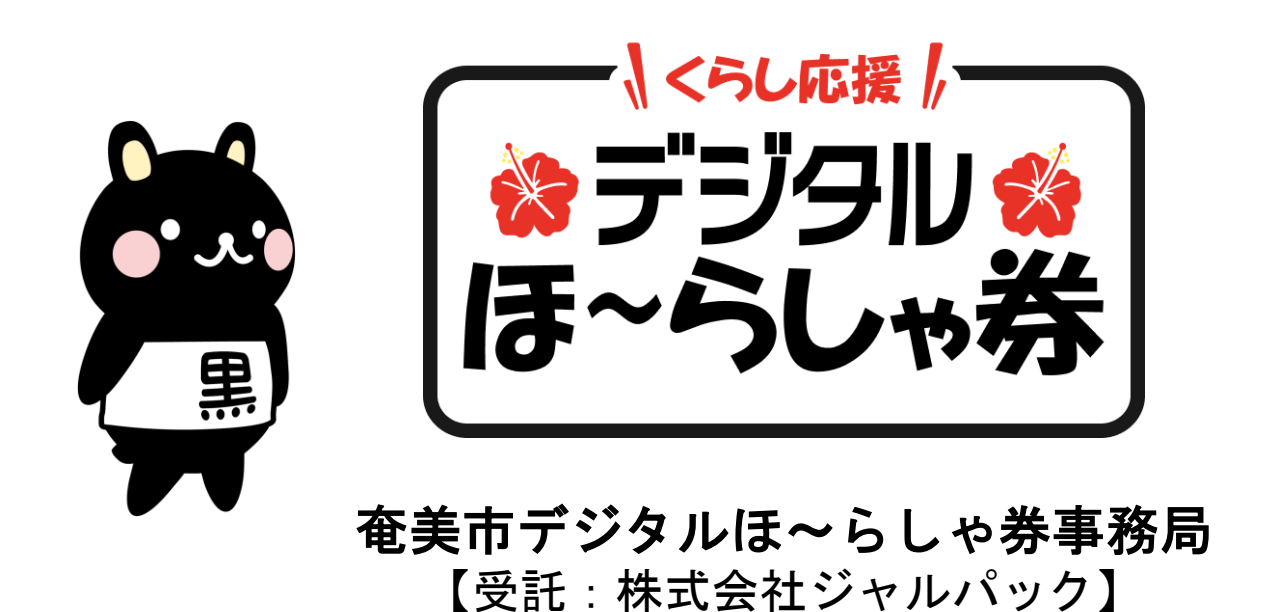

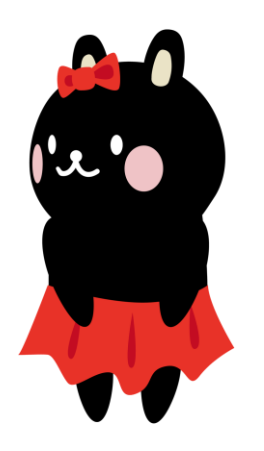

#### 本日の内容

- 1. ご挨拶
- 2. 【令和7年度 デジタルほ~らしゃ券】 概要
- 3. 加盟店 4つのポイント
- 4. 店頭での流れ
- 5. 加盟店様の流れ
- 6. 加盟店様への「売上金精算」
- 7. 加盟店様が見られる「管理画面」
- 8. 加盟店 4つのポイント(再掲)
- 9. 加盟店登録の申請方法
- 10. 問い合わせ窓口

#### 11. 質疑応答

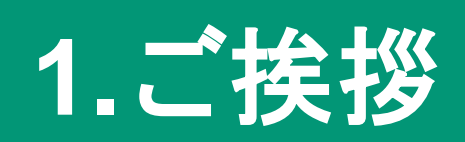

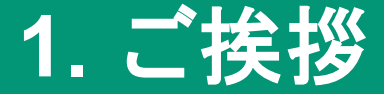

令和7年度奄美市デジタルプレミアム商品券発行事業は 「株式会社ジャルパック」が受託し、 奄美市デジタルほ〜らしゃ券事務局を運営いたします。

株式会社ジャルパックを含むJALグループでは、奄美群島と日本そして世界を 結ぶ唯一のフルサービスキャリアとして運航の維持拡大を行ってきました。 また近年では奄美群島誘客・周遊促進事業などの地域活性化の取り組みを強化 しております。 **JALPAK** 

システム関連は「株式会社ギフティ」が提供し、 サポートは「日本航空株式会社」。3社がタッグを組んでいます。

より多くの事業者さまにご参画いただくことで、幅広い市内消費の 喚起と市民の暮らしの支援、地元経済の循環を促進できます。

みなさまのご加入をお待ちしております!

# 2. 【令和7年度 デジタルほ〜らしゃ券】 概要

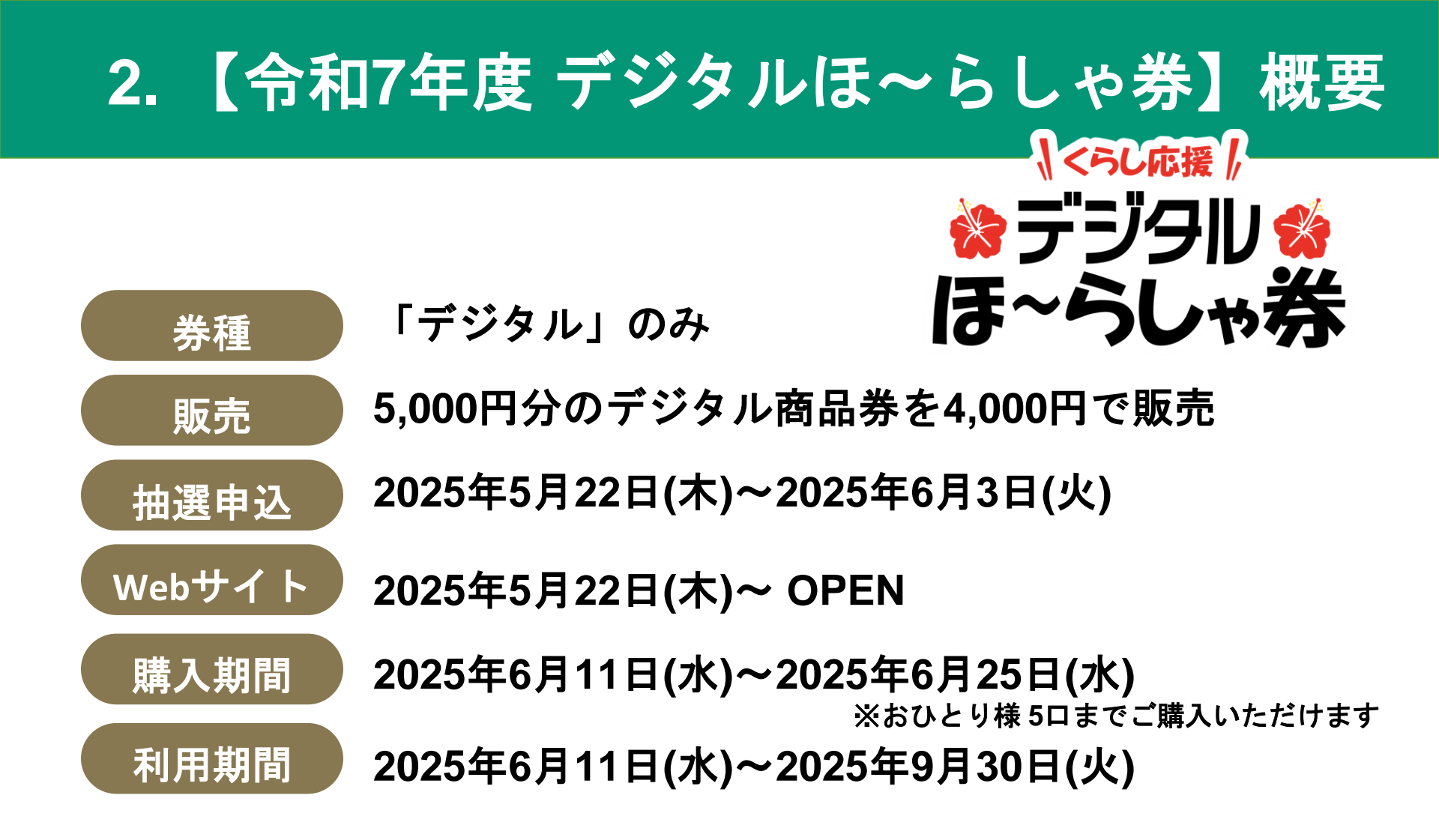

#### 加盟店舗様の募集

奄美市内に本社本店のある事業者のみ加盟店にご加入いただけます
※「くらし応援デジタルほ〜らしゃ券」は加盟店のみでご使用可能

3. 【令和7年度 デジタルほ~らしゃ券】流れ

デジタルほ〜らしゃ券は、紙の商品券の受け渡しではなく、 利用者様が店頭でご自身のスマートフォンで決済を済ませる仕組みです

1/

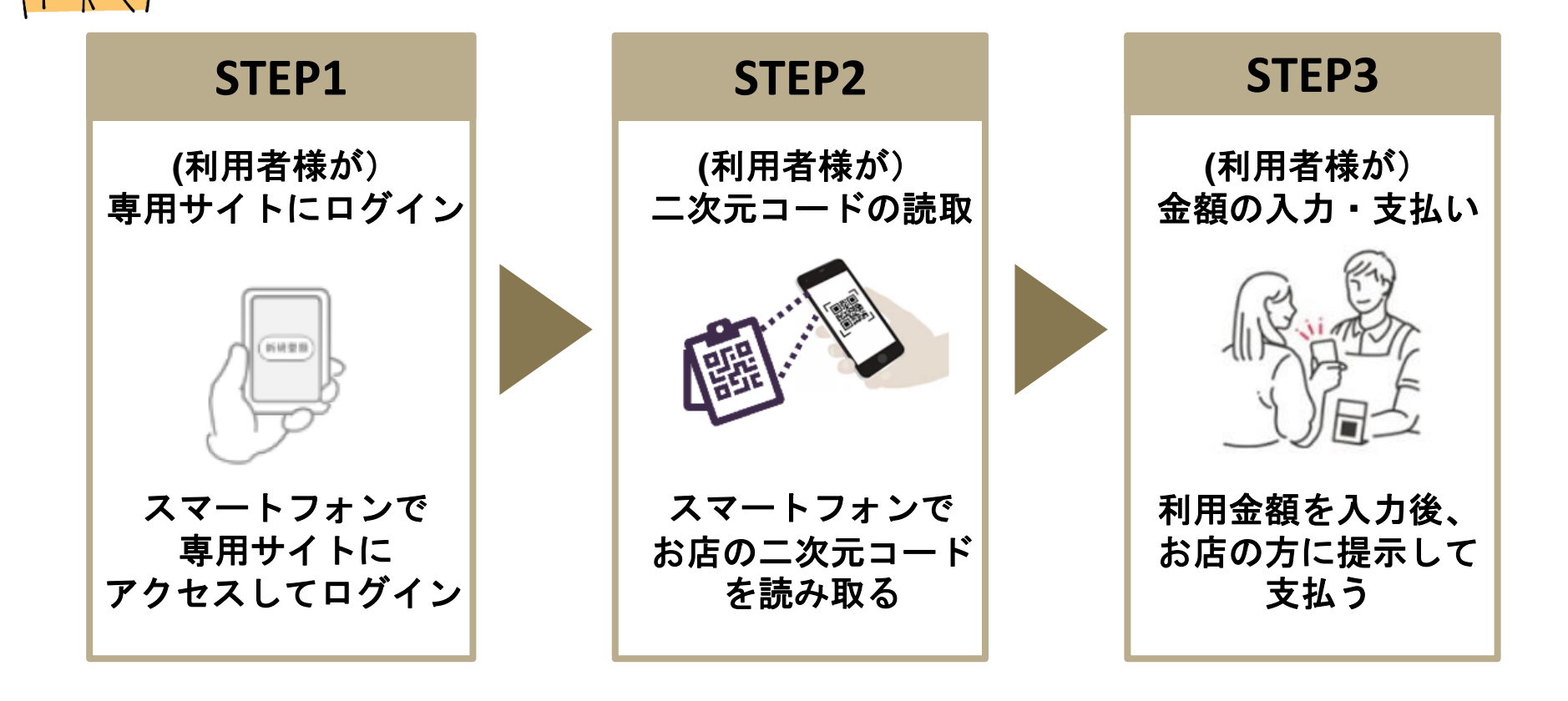

# 3.加盟店 4つのポイント

### 3. 加盟店 4つのポイント

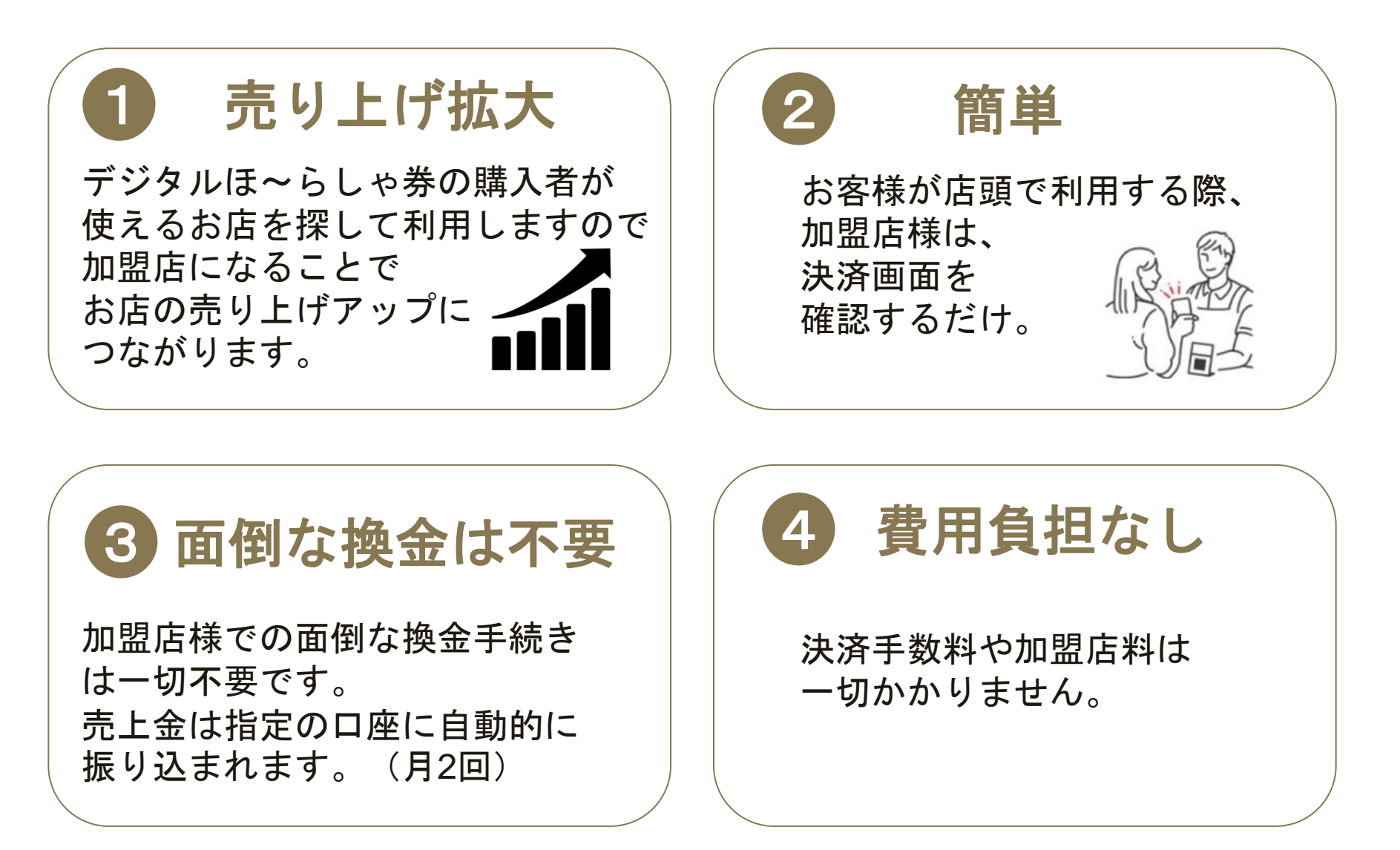

# 4. 店頭での流れ

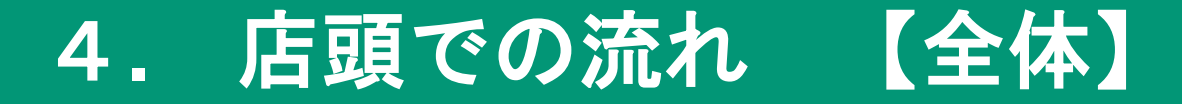

店頭では、ご利用者様(お客様)はこのような流れで決済します。

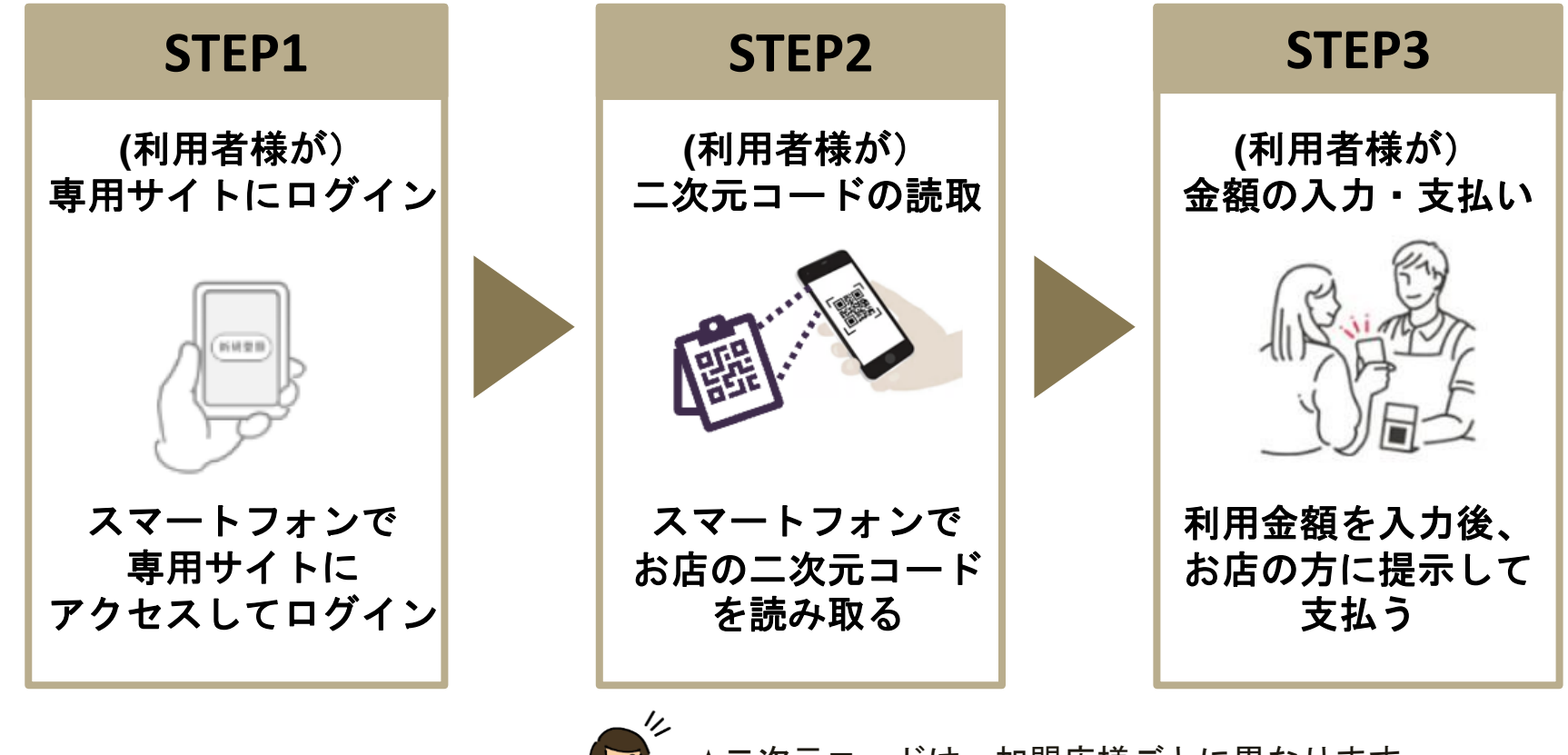

★二次元コードは、加盟店様ごとに異なります。 それにより、どこのお店での売り上げかを判別する 仕組みになっております。

#### 4. 店頭での流れ 【券面イメージ】

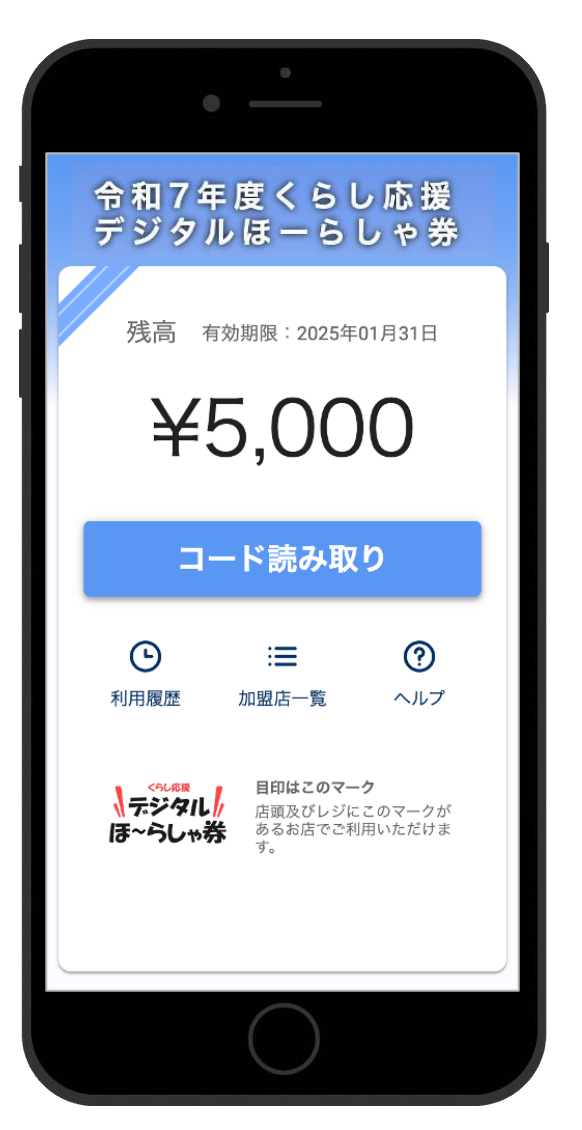

- 1円単位で利用できます
- 残高が料金に満たない場合は、残額を 現金等で支払っていただくようご対応 ください
- 有効期限は2025年9月30日までです

【決済方法:店頭設置型 二次元コード】

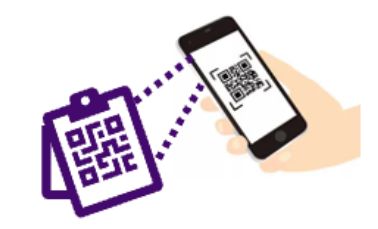

利用したい金額を利用者が入力し、 店頭に設置した決済用二次元コードを読み取り決済する方式です。 <u>加盟店様は、必ず利用完了画面の店名と金額をご確認ください。</u>

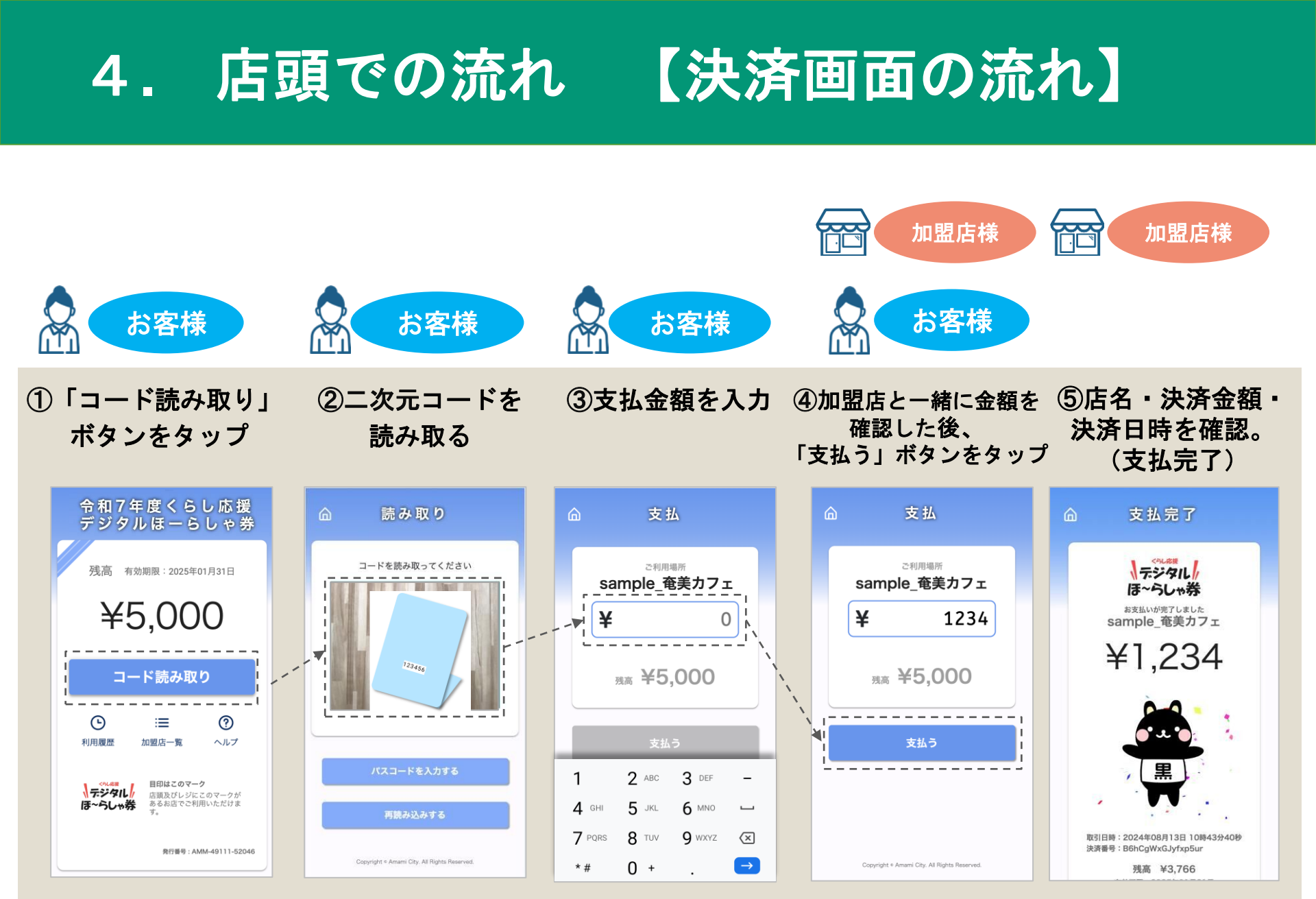

#### ※サンプル画面です

### 4. 店頭での流れ 【トラブル時】

決済時に「カメラが起動しない」、「二次元コードが正しく読込めない」等のトラブル時には、代替手段があります。

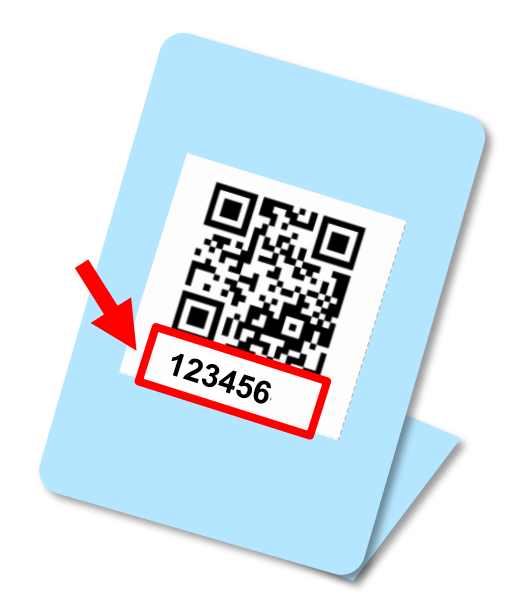

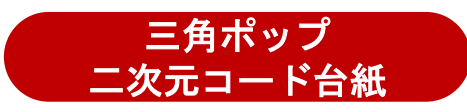

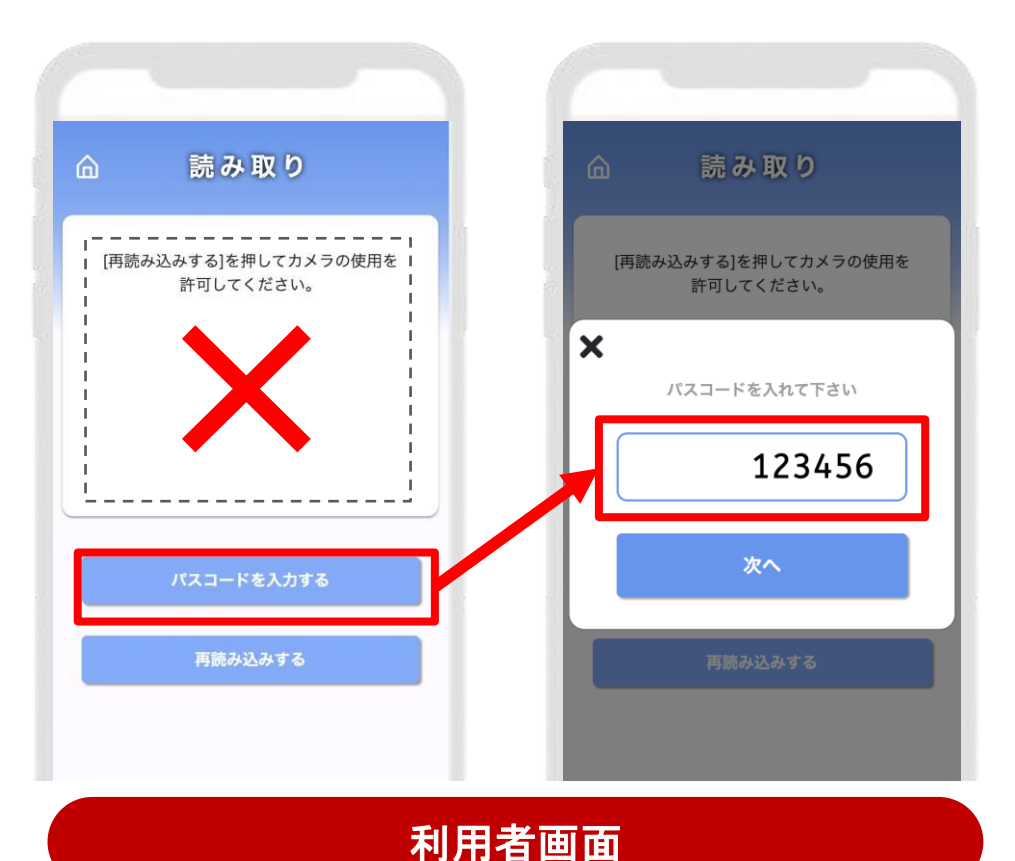

# 5. 加盟店様の流れ

#### 5. 加盟店様の流れ

加盟店様は、店頭で利用者様(お客様)の決済画面を確認するだけ。

|            | 加盟店様は | 確認するだけ             |                            |
|------------|-------|--------------------|----------------------------|
| ① ほ~らしゃ券利用 |       |                    |                            |
|            | 5     | 加盟店様は<br><br>① ほ~ら | 加盟店様は 確認するだけ<br>① ほ~らしゃ券利用 |

入力金額を、利用者・加盟店様で双方で確認し、決済を完了。 加盟店様は決済完了画面をご確認ください。

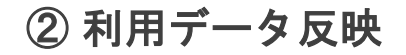

利用データがリアルタイムで管理 画面に自動反映されます。

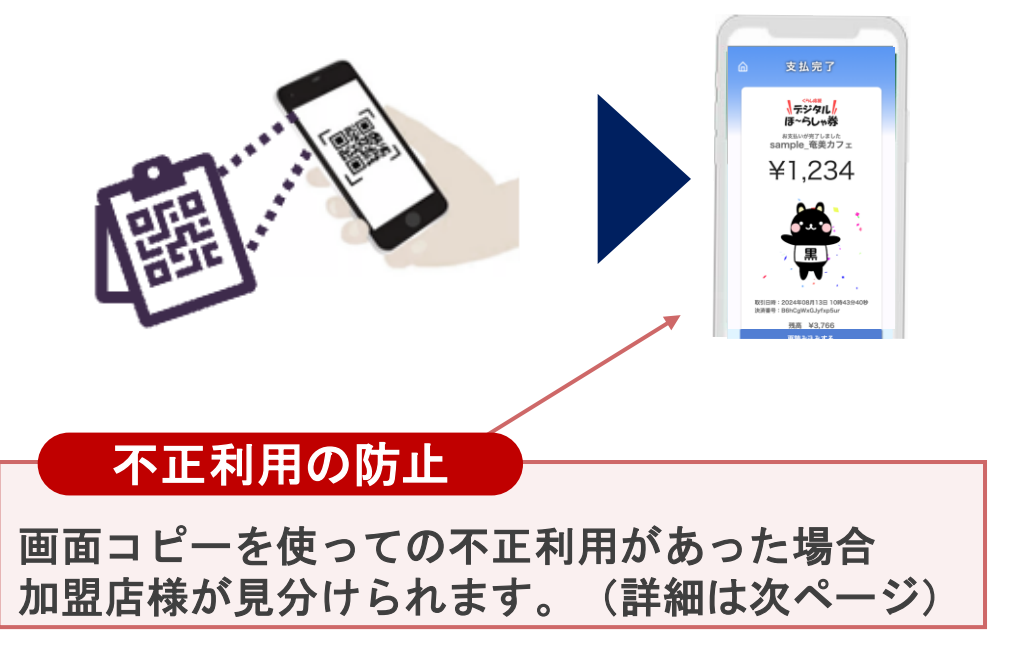

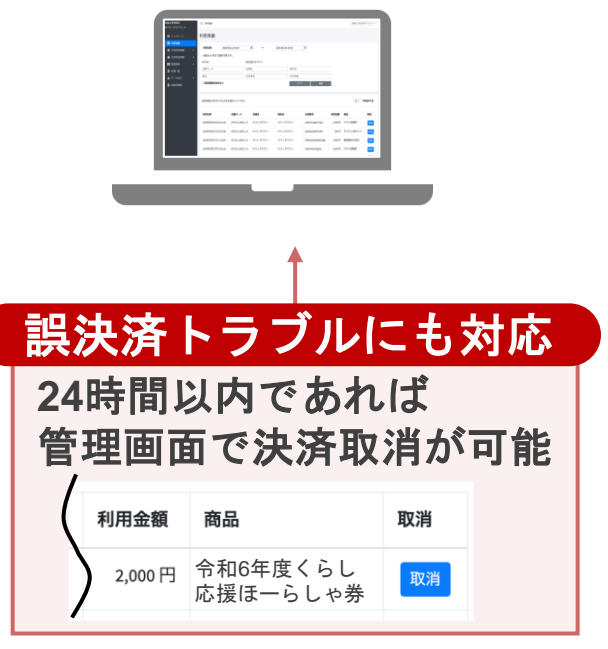

#### 5. 加盟店様の流れ

#### 不正利用の見分け方

#### 加盟店様は、2つの方法で正常に決済されているか確認できます。

<不正利用の例>別の買い物時の「決済完了画面」を画面コピーしておいて、お店の方に見せる不正利用が考えられます。

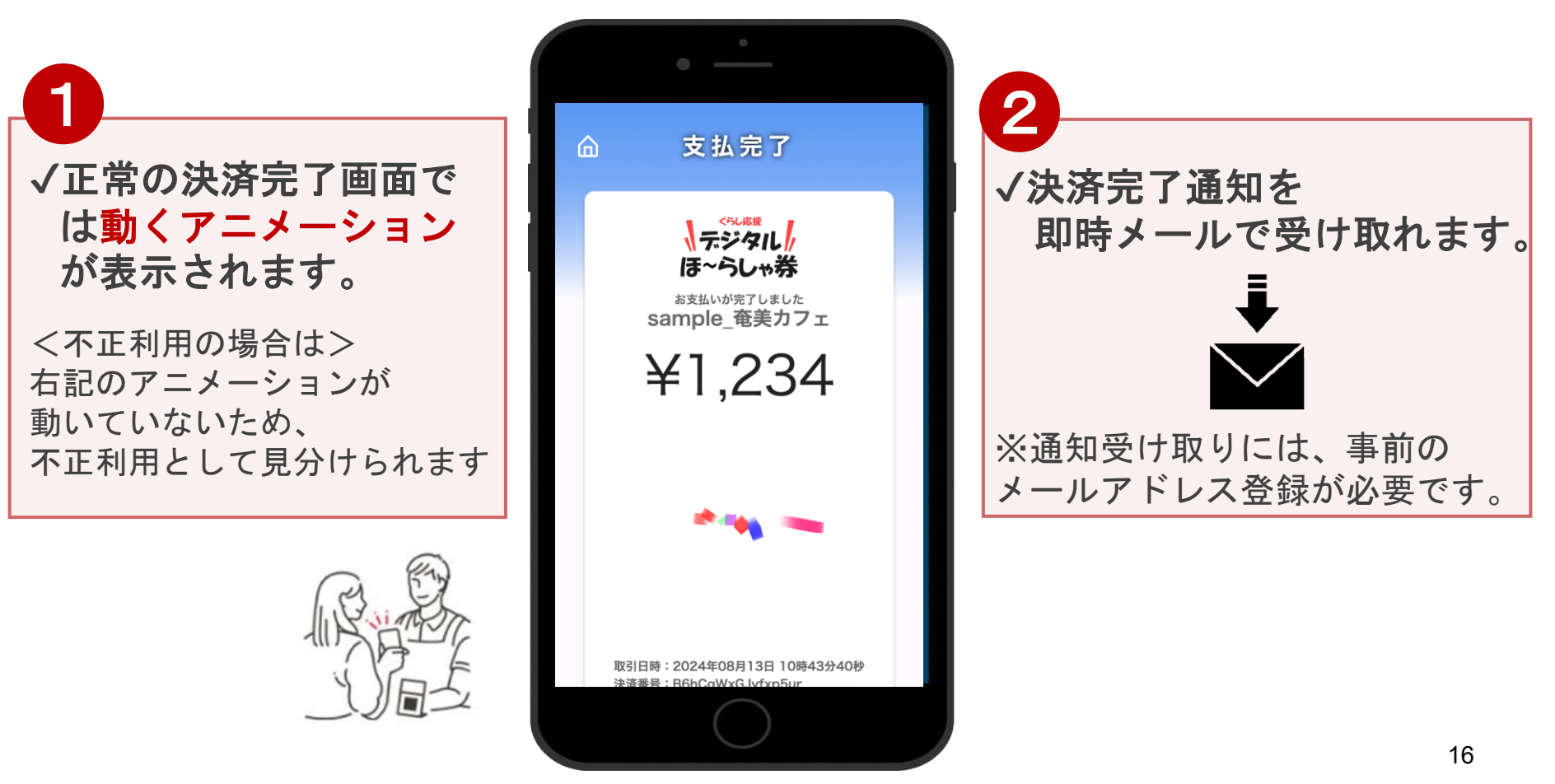

# 6. 加盟店様への「売上金精算」

#### 6. 加盟店様への「売上金精算」

#### ■加盟店舗側の還付手続きは不要。待つだけです。

加盟店舗側での手続きは一切不要です。システムに反映された売上金額が自動振込されます。

#### ■精算サイクルは月2回

株式会社ジャルパックから「くらし応援デジタルほ~らしゃ券」の利用金額を入金いたします。 利用実績や支払金額は加盟店様ごとに付与される管理画面よりご確認ください。 利用実績は管理画面にリアルタイムに反映されます

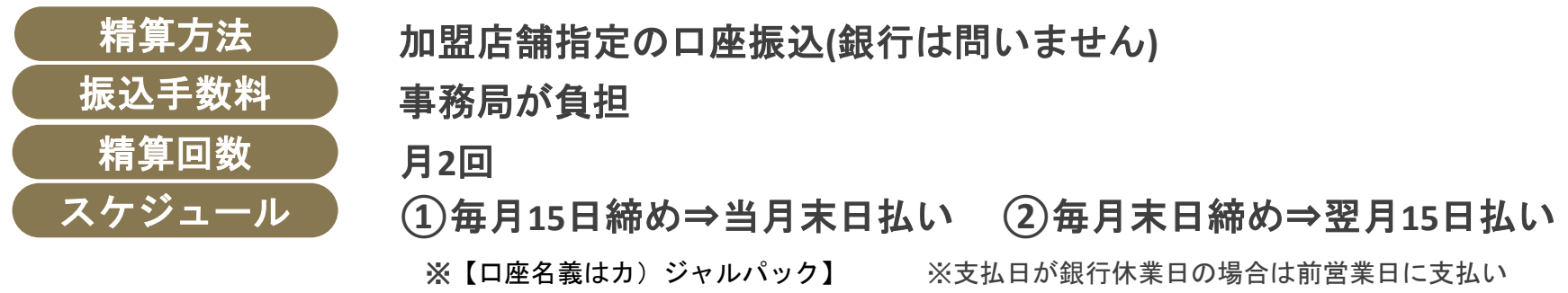

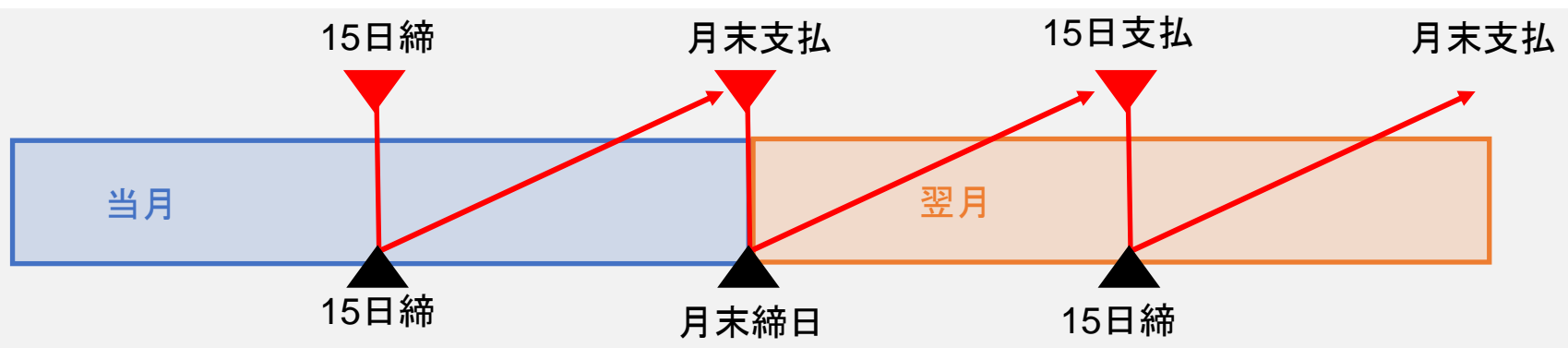

18

# 7. 加盟店様が見られる「管理画面」

### 7. 加盟店様が見られる「管理画面」

#### <u>管理画面から、加盟店様ご自身でデータを確認可能です。</u>

決済データはリアルタイムで反映・自動的に集計され、 管理画面から必要なデータをすぐに確認できます。

#### 管理画面の主な機能

■売上額の確認・出力

■二次元コード・パスコードの確認

■支払いの取り消し

万が一お客様が支払いを誤ってしまった場合には、 管理画面から支払いの取り消しが可能です (取消可能なのは利用から24時間以内)

| <mark>加盟店管理画面</mark><br>がんばろう さいたま!商品券        | 三 トップページ |
|-----------------------------------------------|----------|
| Ⅲ トップページ                                      | トップページ   |
| <b>正</b> 利用実績                                 |          |
| <b>曲</b> 月別利用実績 <                             |          |
| ➡ 日別利用実績 <                                    |          |
| 5章 精算管理 · · · · · · · · · · · · · · · · · · · |          |
| <b>盟</b> 店舗一覧                                 |          |
| 🛃 データ出力 🛛 <                                   |          |
| <b>〕</b> 加盟店情報                                |          |

#### 推奨環境

Safari/Chromeブラウザで管理画面URLにアクセスしてください。 ※Internet Explorerでは正常に動作しない場合があり、推奨環境外です。

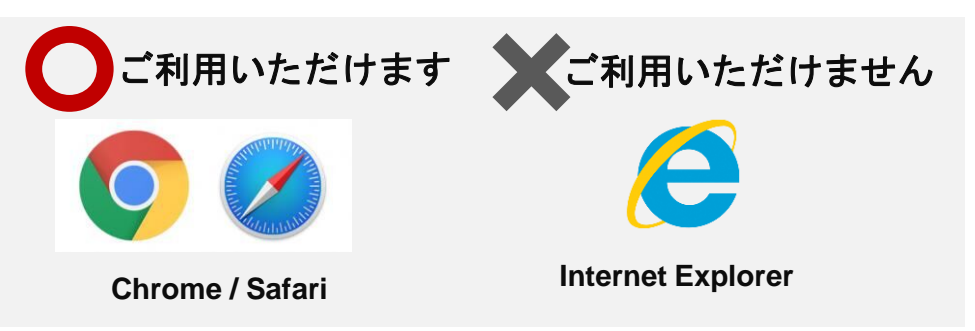

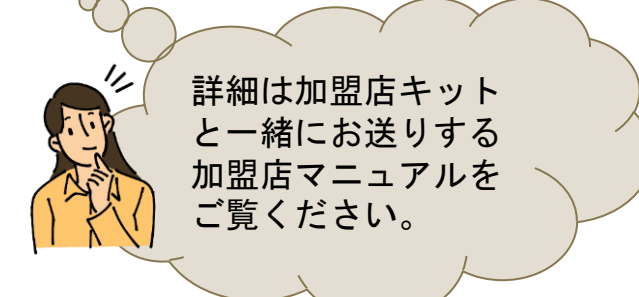

# 8. 加盟店 4つのポイント (再掲)

### 8. 加盟店 4つのポイント(再掲)

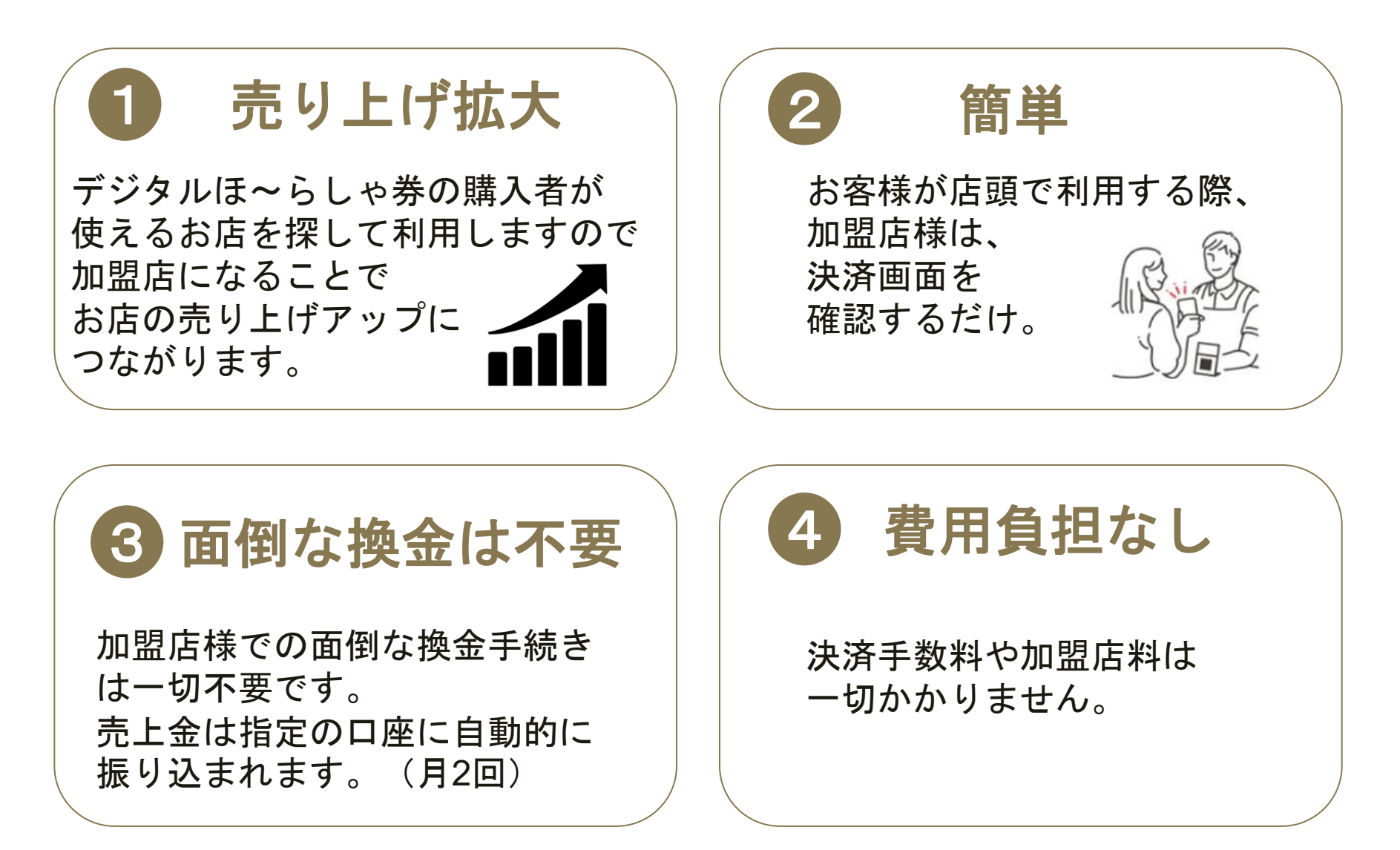

# 9. 加盟店登録の申請方法

#### 9. 加盟店登録の申請方法

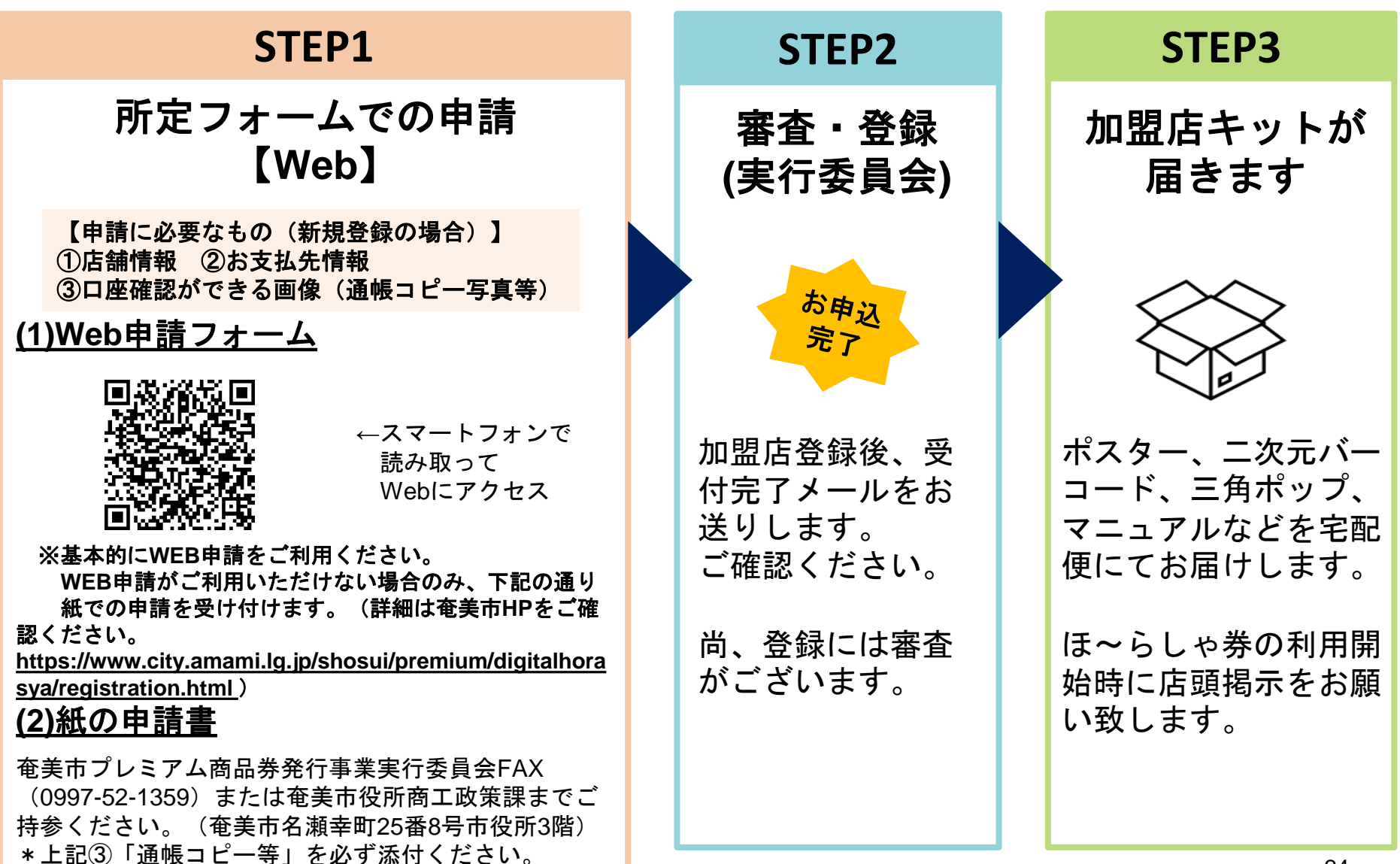

- お申込み一次〆切: 2025年5月11日(日)まで 専用WEBサイト公開時に加盟店様情報を掲載
- お申込み二次 ダ切: 2025年5月25日(日)まで 専用WEBサイト公開時に加盟店情報の一部を掲載
- 5月12日(月)以降も 8月10日(日)までは随時受け付けます。 ※ただし奄美市デジタルプレミアム商品券サイトでの 店舗情報掲載は月1回程度の更新時となりますので 予めご了承ください。

# 10. 問い合わせ窓口

#### 10.問い合わせ窓口

奄美市デジタルほ~らしゃ券事務局 (株式会社ジャルパック)

오 【加盟店エントリーフォーム】

https://f.msgs.jp/n/form/cpy/CnQRW2TDK9LVz2vKhvEA4

오 【加盟店問い合わせフォーム】

https://forms.gle/UEYb4hp4v648wFyQ8

✓ 【特設Webサイト】

※2025年5月22日~2025年9月30日まで

https://amami-pureken.jlpk.jp/

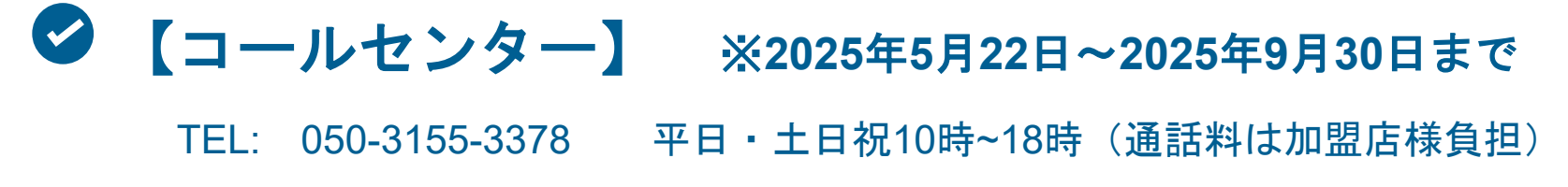

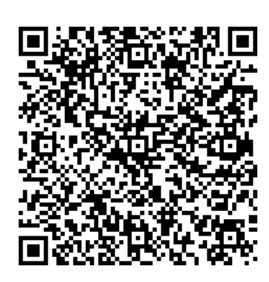

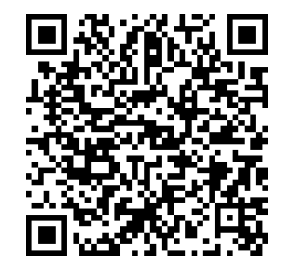

# 11. 質疑応答